# MANUALE DELLE PROCEDURE

Profilo

## Sommario

| Sommario                                                                   | . 2 |
|----------------------------------------------------------------------------|-----|
| CAPITOLO 1 – PRINCIPI GENERALI                                             | . 3 |
| Introduzione                                                               | 3   |
| CAPITOLO 2 – MODIFICA INDIRIZZO E-MAIL                                     | . 4 |
| CAPITOLO 3 – MODIFICA RECAPITO TELEFONICO                                  | . 6 |
| CAPITOLO 4 – VISUALIZZAZIONE ACCETTAZIONE E REVOCA DELLA FIRMA ELETTRONICA | . 7 |
| CAPITOLO 5 – DISATTIVA UTENZA                                              | . 8 |
| CAPITOLO 6 – RICHIESTA PIN                                                 | . 8 |
| CAPITOLO 7 – SERVIZI                                                       | . 9 |
|                                                                            |     |

## **CAPITOLO 1 – PRINCIPI GENERALI**

#### Introduzione

L'applicazione è finalizzata alla gestione dei dati personali dell'utente. Consente di modificare il proprio indirizzo di posta elettronica che rappresenta l'unico mezzo di notifica di qualsiasi informazione legata alla gestione dell'utenza e all'utilizzo delle procedure, e il recapito telefonico.

Sono autorizzati all'utilizzo dell'applicazione gli utenti qualificati.

Le funzionalità gestite dall'applicazione sono:

- Visualizzazione indirizzo di posta elettronica e recapito telefonico
- Modifica indirizzo di posta elettronica e recapito telefonico
- Accettazione e revoca della firma elettronica
- Visualizzazione e stampa modulo di accettazione della firma elettronica
- Disattivazione utenza
- Richiesta pin
- Disattivazione e/o attivazione servizi
- Attivazione App

L'applicazione è fruibile nell'area riservata del Portale SIAN.

Dopo aver effettuato l'accesso, si seleziona la voce "Profilo utente" sul menù di sinistra del portale.

A questo punto si visualizzerà la seguente schermata:

|                                                                                                    | I Istruzioni |
|----------------------------------------------------------------------------------------------------|--------------|
| Profilo Utente                                                                                                    |              |
|                                                                                                    |              |
|                                                                                                    | Guida        |
| Utente : CSCGNN34P02B784R                                                                                                    |              |
| Denominazione : COSCIA GIOVANNI                                                                                                |              |
| Data Attivazione : 05-02-2015                                                                                                  |              |
| Data Ultimo Accesso : 22-09-2016 14:18                                                                                         |              |
| Indirizzo e-mail : pippo44@almaviva.it                                                                                         |              |
| Numero di cellulare : 3397986869                                                                                               |              |
| Documento di identità : CARTA DI IDENTITA - AV3541478                                                                          |              |
| Recapiti noti al sistema                                                                                                    |              |
| Recapito postale : VIA PIAVE 30 71030 CARLANTINO FG ITALIA                                                                     |              |
| Email certificata :                                                                                                    |              |
| Email riscontrata :                                                                                                    |              |
| Email accertata :                                                                                                    |              |
| Data di presa visione e accettazione delle 05-07-2018 12:30<br>condizioni di adesione e di utilizzo della firma<br>elettronica |              |
| Modifica Dati Disattiva Utenza Richiesta PIN Servizi Attivazione App                                                           |              |

# CAPITOLO 2 – MODIFICA INDIRIZZO E-MAIL

Cliccando sul bottone 'Modifica Dati' viene visualizzata la seguente schermata

| Profilo Utente Mipaaf          | Utente: PFORTUNA         |
|--------------------------------|--------------------------|
|                                | © Istruzioni             |
|                                | Modifica Dati Anagrafici |
|                                | Guida                    |
|                                |                          |
| Valorizzare uno dei due campi. |                          |
| E-mail:                        | p.fortuna@almaviva.it    |
| Nuovo Indirizzo e-mail:        |                          |
| Cellulare:                     | 3351419374               |
| Nuovo Numero di cellulare:     |                          |
|                                | Conferma Indietro        |

#### Fig.2

L'inserimento di un nuovo indirizzo e-mail provoca l'invio di una e-mail al nuovo recapito e la visualizzazione del seguente messaggio

Le è stata inviata una e-mail contenente un link a cui deve necessariamente accedere per attivare il nuovo indirizzo di posta elettronica.

Fig.3

Con il seguente contenuto

| 🖂 Attivazione nuovo indirizzo e-mail - Messaggio (HTML)                                                                                                    |                 |
|----------------------------------------------------------------------------------------------------|-----------------|
| · ▲ G C S   事 事 署 汪 註 律 律 提                                                                                                    |                 |
| 🗄 🚑 Rispondi   🚑 Rispondi a tutti   🚑 Inoltra   🛃 🐚   😼   🔻   🏠   🎽 🖓   🎝 🗙   🔺 🗸 🖌 🕺 😨 🥊                                                                                                    |                 |
| Eile Modifica Visualizza Inserisci Formato Strumenti Azioni ?                                                                                                    |                 |
| Da: A registrazionesian@sin.it Inviato: mercoledi 22/04;<br>A: Fortuna Paola<br>Cc:<br>Oggetto: Attivazione nuovo indirizzo e-mail                                                                                                    | /2009 14.45     |
| Gentile utente.<br>Questa email le è stata inviata per completare l'attivazione del suo nuovo indirizzo di posta elettronica:<br>segua il link riportato qui sotto per confermare la sua richiesta di modifica;<br>Link attivazione:<br>http://www.sian.it.80/profilo/attivaMail.do?<br>nuovaMail=p.fortuna@almavivaitalia.it&user=CSCGNN34P02B784R&idSito=7&urlPortale=http://www.sian.it<br>opagea | ⊾<br>t/portale- |

#### Fig.4

La selezione del link contenuto nell'e-mail provoca la registrazione del nuovo indirizzo nella base dati del portale ed il contestuale aggiornamento del medesimo campo sul fascicolo aziendale elettronico, con la visualizzazione del messaggio:

L'attivazione del Suo nuovo indirizzo di posta elettronica è stata completata con successo.

Da questo momento verrà utilizzato per qualsiasi comunicazione relativa alla Sua utenza.

# **CAPITOLO 3 – MODIFICA RECAPITO TELEFONICO**

La variazione del recapito telefonico viene effettuata inserendo il nuovo numero e la selezione del tasto 'Conferma'.

| Profilo Utente Mipaaf          | Utente: PFORTUNA         |
|--------------------------------|--------------------------|
|                                | © Istruzioni             |
|                                | Modifica Dati Anagrafici |
|                                | Guida                    |
|                                |                          |
| Valorizzare uno dei due campi. |                          |
| E-mail:                        | p.fortuna@almaviva.it    |
| Nuovo Indirizzo e-mail:        |                          |
| Cellulare:                     | 3351419374               |
| Nuovo Numero di cellulare:     | 333333333 ×              |
|                                | Conferma Indietro        |

#### Fig.6

Il nuovo numero viene registrato nella base dati senza ulteriori richieste di conferma.

## CAPITOLO 4 – VISUALIZZAZIONE ACCETTAZIONE E REVOCA DELLA FIRMA ELETTRONICA

L'utente ha la possibilità di visualizzare e stampare il modulo di accettazione della firma elettronica, se esistente, e di accettare o revocare le condizioni di utilizzo. Se il modulo è già presente in base dati comparirà l'icona del pdf come in figura 7 e l'utente, cliccandovi, potrà visualizzare ed eventualmente stampare il modulo. Inoltre viene indicata l'eventuale data di accettazione ed esiste la possibilità di accettare o revocare la firma elettronica, agendo sui rispettivi pulsanti (che saranno disabilitati in caso l'operazione non può essere effettuata).

| Profile Ularde Nipsaf           | United PRETONNELLOCATE                                    |
|---------------------------------|-----------------------------------------------------------|
| 0                               | a bitudiat                                                |
|                                 | Modifica Dati Anagrafici                                  |
|                                 | Guida                                                     |
| Indirizzo e-meil:               | angelafro55@gmail.com                                     |
| Nuovo Indirizzo e-mail:         |                                                           |
| Numero di cellulare*:           |                                                           |
| Nuovo Numero di cellulare:      |                                                           |
|                                 | Dati necessari per l'accettazione della firma elettronica |
| Visualizza modulo accettazione: |                                                           |
| Data di accettazione:           | 23-01-2014 16:53 🗸 🗊                                      |
|                                 | Conferma Deli Anagrafici 👔 Indietro                       |
|                                 |                                                           |

## CAPITOLO 5 – DISATTIVA UTENZA

L'utente può decidere di revocare la sua registrazione al portale MIPAAF autonomamente mediante l'utilizzo della funzione disponibile all'interno del Profilo. Alla selezione del tasto 'Disattiva Utenza' viene chiesta all'utente una conferma, se l'operazione viene confermata l'utenza viene cancellata e l'anagrafica degli Operatori Agricoli predisposta per una nuova registrazione del soggetto.

|                                                            | Profilo Utente Mipaaf                                                                           | Utente: FRSSTN46H14C476G |
|------------------------------------------------------------|-------------------------------------------------------------------------------------------------|--------------------------|
| NINISTERO DELLE POLITICHE AGEICOR<br>ALIMENTARE E PORSTALI |                                                                                                 | Istruzioni               |
|                                                            | Confermare la disattivazione dell'utente                                                        |                          |
|                                                            |                                                                                                 | Guida                    |
|                                                            | ATTENZIONE: se conferma l'operazione richiesta la Sua utenza verrà cancellata e non Le sarà più |                          |
|                                                            | possibile accedere all'area riservata del portale per utilizzare i servizi on-line.             |                          |
|                                                            | Per ottenere delle nuove credenziali dovrà effettuare nuovamente la procedura di registrazione. |                          |
|                                                            | Conferma Indietro                                                                               |                          |
| Fia 8                                                      |                                                                                                 |                          |

## CAPITOLO 6 – RICHIESTA PIN

L'utente può richiedere l'invio del pin al proprio recapito email. Il PIN può essere necessario anche successivamente alla fase di registrazione per richiedere ad es. il ripristino pw da area pubblica.

Il PIN verrà inviato all'indirizzo di recapito dell'utente.

#### **Gestione Emissione PIN**

Gentile utente, le verrà inviato il Pin all'indirizzo di Posta elettronica noto al sistema.

> Chiudi Indietro

Fig.9

#### CAPITOLO 7 – SERVIZI

L'utente può visualizzare l'elenco dei servizi per i quali è attivo e quelli per i quali non è attivo al momento. I servizi non attivi possono essere di due tipi: quelli per i quali l'utente è stato attivo in passato e quelli per i quali non è mai stato attivo. In ogni caso l'utente può decidere di attivarsi o disattivarsi ad uno o più dei servizi.

Alla selezione del tasto 'Servizi' viene visualizzata la seguente schermata, raffigurante lo storico di tutti i servizi relativi all'utente con l'indicazione dello stato attuale di abilitazione:

| Profile Under Mipaul                              |            | Uturbs: FRSSTN46H14C476G |
|---------------------------------------------------|------------|--------------------------|
|                                                   |            | H Istration              |
|                                                   |            |                          |
| Elenco Servizi                                    |            |                          |
|                                                   |            | Guida                    |
|                                                   |            |                          |
| Deschiane                                         | Stato      | Dettaglio                |
| Fascicolo e Domenda Unica AGEA                    | Attivo     | <b>A</b>                 |
| Applicationi Vino Giacensa per utenti qualificati | Attivo     | <i>(</i> <b>9</b> )      |
| Sistema informativo dell'Ippica                   | Attivo     | ø                        |
| Ristrutturzaione e riconversione dei vigneti      | Attivo     | <i>(Q</i> )              |
| Banca dati operatori onfortizicoli                | Non Attivo | <b>A</b>                 |
| Registro Latte Conservato                         | Non Attivo | <b>A</b>                 |
| Sfarinati e paste alimentari di cui al DPR 187/01 | Non Attivo | <b>\$</b>                |
| Registro Sfarinati e Paste Almentari              | Non Attivo | <b>A</b>                 |
| Promozioni Mercati Passi Bateri                   | Non Attivo | <u>s</u>                 |
| Stock di cerceli e sole DM dei 17/10/2013         | Non Attivo | (A)                      |
| Dichiarzzioni produzione latte di bufaia          | Non Attivo | <b>\$</b>                |
| Fertilizanti                                      | Non Attivo | <i>(Q</i> )              |
| Registro Prodotti vitivincol-DAV                  | Non Attivo | (A)                      |
| Registra Producti vitivinicali                    | Non Attivo | <b>A</b>                 |
| Settore Documenti Aggluntivi 2                    | Non Attivo | <b>A</b>                 |
| Applicazioni per la natifica del biologico        | Non Attivo | (A)                      |
| Settore Documenti Aggiuttivi                      | Non Attivo | <b>A</b>                 |
| tastrisione Varietà Vegatali al Registri          | Non Attivo | <b>A</b>                 |
| Dichiarazione di vendita prodotti fitosanitari    | Non Attivo | <i>(</i>                 |
| Registro Sostanza Zuccherine                      | Non Attivo | <u>A</u>                 |
| Registro Produzione Burro                         | Non Attivo | <b>\$</b>                |
|                                                   |            |                          |

Alla selezione del tasto 'Dettaglio' di un servizio attivo viene visualizzata la seguente schermata, nella quale sono rappresentate un maggior numero di informazioni e la possibilità di disattivare il servizio scelto:

| Profilo Utente Nipaar                                             |                    | Utente: FRSSTN46H14C476G<br>Ø. Istruzioni |
|-------------------------------------------------------------------|--------------------|-------------------------------------------|
|                                                                   | Servizio           |                                           |
|                                                                   |                    | Guida                                     |
| Descrizione : Ristrutturazione e riconversione dei vigneti        |                    |                                           |
| Descrizione estesa : Ristrutturazione e riconversione dei vigneti |                    |                                           |
| Data di attivazione : 2017-08-09 10:31:04.0                       |                    |                                           |
| Stato : Attivo                                                    |                    |                                           |
| Data di disattivazione :                                          |                    |                                           |
| Firma Elettronica : NO                                            |                    |                                           |
|                                                                   | Disattiva Indietro |                                           |

#### Fig.11

Nel caso della selezione del tasto 'Dettaglio' di un servizio disattivato vengono rappresentate lo stesso numero di informazioni però con la possibilità di attivarsi al servizio scelto. L'operazione viene bloccata se l'utente non è titolare del servizio, visualizzando il seguente messaggio d'errore:

Non è possibile eseguire l'operazione, utente privo di titolarità per questo servizio.
Fig.12

Vengono gestiti anche servizi che prevedono l'invio da parte dell'utente di documenti aggiuntivi.

In questo caso alla selezione del servizio di interesse verrà richiesto all'utente di inserire la documentazione necessaria e il servizio non verrà sistematicamente attivato, ma si potranno verificare le seguenti casistiche:

 La richiesta di iscrizione non è presente oppure è presente con stato 1; nel primo caso viene inserita la richiesta ed è necessario il caricamento dei documenti aggiuntivi; nel secondo caso viene mostrato l'elenco documenti già inseriti (se ce ne sono) e viene data la possibilità di inserire quelli mancanti;

| Profilo Utente Mipaaf                                                                                                    | Uten                                                  | e: FRSSTN46H14C476G                                                       |
|----------------------------------------------------------------------------------------------------|-------------------------------------------------------|---------------------------------------------------------------------------|
|                                                                                                    |                                                       | Istruzioni                                                                |
|                                                                                                    |                                                       |                                                                           |
|                                                                                                    | Servizio                                              |                                                                           |
|                                                                                                    |                                                       | Guida                                                                     |
| Descrizione : Settore Documenti Aggiuntivi                                                                                                    |                                                       |                                                                           |
| Descrizione estesa : Settore Documenti Angiuntivi                                                                                                    |                                                       |                                                                           |
| Data di attivazione :                                                                                                    |                                                       |                                                                           |
| Stato : Non Attivo                                                                                                    |                                                       |                                                                           |
| Data di disattivazione :                                                                                                    |                                                       |                                                                           |
| Firma Elettronica · NO                                                                                                    |                                                       |                                                                           |
|                                                                                                    |                                                       |                                                                           |
|                                                                                                    | Richiesta di iscrizione                               |                                                                           |
| Tipo di documento: Selezionare                                                                                                    |                                                       |                                                                           |
| Immagine scannerizzata dell'allegato<br>(PDF):                                                                                                    | Sfoglia                                               |                                                                           |
|                                                                                                    | Inserisci Indietro                                    |                                                                           |
| Fig 13                                                                                                    |                                                       |                                                                           |
| 1 lg. 10                                                                                                    |                                                       |                                                                           |
|                                                                                                    |                                                       |                                                                           |
| Profilo Utente Mipaaf                                                                                                    | Uten                                                  | e: FRSSTN46H14C476G                                                       |
| Profilo Utente Mipaaf                                                                                                    | Uter                                                  | e: FRSSTN46H14C476G                                                       |
| Profile Ukente Hipaaf                                                                                                    | Uter<br>Societa                                       | e: FRSSTN46H14C476G                                                       |
| Profilo Utente Hipaaf                                                                                                    | Uter<br>Servizio                                      | e: FRSSTN46H14C476G<br>E Istruzioni                                       |
| Profilo Utente Hipaaf                                                                                                    | Uter<br>Servizio                                      | s: FRSSTN46H14C476G<br>Istruzioni<br>Guida                                |
| Profilo Utente Hipaaf                                                                                                    | Uter<br>Servizio                                      | e: FRSSTN46H14C476G<br>® Istruzioni<br>Guida                              |
| Descrizione : Settore Documenti Aggiuntivi<br>Descrizione : Settore Documenti Aggiuntivi                                                                                                    | Uter<br>Servizio                                      | e: FRSSTN46H14C476G<br>® Istruzioni<br>Guida                              |
| Descrizione : Settore Documenti Aggiuntivi<br>Descrizione : Settore Documenti Aggiuntivi<br>Data di attivazione :                                                                                                    | Uter<br>Servizio                                      | e: FRSSTN46H14C476G<br>© Istruzioni<br>Guida                              |
| Descrizione : Settore Documenti Aggiuntivi<br>Data di attivazione :<br>Stato : Non Attivo                                                                                                    | Uter<br>Servizio                                      | e: FRSSTN46H14C476G<br>® Istruzioni<br>Guida                              |
| Descrizione : Settore Documenti Aggiuntivi<br>Descrizione estesa : Settore Documenti Aggiuntivi<br>Data di attivazione :<br>Stato : Non Attivo<br>Data di disattivazione :                                                                                                    | Uter                                                  | e: FRSSTN46H14C476G<br>@ Istruzioni<br>Guida                              |
| Descrizione : Settore Documenti Aggiuntivi<br>Descrizione estesa : Settore Documenti Aggiuntivi<br>Data di attivazione :<br>Stato : Non Attivo<br>Data di disattivazione :<br>Firma Elettronica : NO                                                                                                 | Uter<br>Servizio                                      | e: FRSSTN46HL4C476G<br>© Istruzioni<br>Guida                              |
| Descrizione : Settore Documenti Aggiuntivi         Descrizione estesa : Settore Documenti Aggiuntivi         Data di attivazione :         Stato : Non Attivo         Data di disattivazione :         Firma Elettronica : NO                                                                        | Servizio                                              | e: FRSSTN46H14C476G<br>® Istruzioni<br>Guida                              |
| Descrizione : Settore Documenti Aggiuntivi<br>Descrizione estesa : Settore Documenti Aggiuntivi<br>Descrizione estesa : Settore Documenti Aggiuntivi<br>Data di attivazione :<br>Stato : Non Attivo<br>Data di disattivazione :<br>Firma Elettronica : NO                                            | Servizio<br>Richiesta di iscrizione                   | e: FRSSTN46H14C476G<br>© Istruzioni<br>Guida                              |
| Descrizione : Settore Documenti Aggiuntivi         Descrizione estesa : Settore Documenti Aggiuntivi         Descrizione estesa : Settore Documenti Aggiuntivi         Data di attivazione :         Stato i disattivazione :         Firma Elettronica : NO         Stato della richiesta: Inserita | Servizio Richiesta di iscrizione                      | e: FRSSTN46H14C476G<br>© Istruzioni<br>Guida                              |
|                                                                                                    | Servizio<br>Richiesta di iscrizione                   | e: FRSSTN46H14C476G<br>© Istruzioni<br>Guida<br>Operazioni                |
| Descrizione : Settore Documenti Aggiuntivi           Descrizione estesa : Settore Documenti Aggiuntivi           Data di attivazione :           Stato : Non Attivo           Data di disattivazione :           Firma Elettronica : NO           Stato della richiesta: Inserita                    | Servizio Richiesta di iscrizione Documento aggiuntivo | e: FRSSTN46H14C476C<br>© Istruzioni<br>Guida<br>Operazioni<br>Coperazioni |

Fig 14

 Esiste già una richiesta di iscrizione per il servizio selezionato con stato con stato 5. Viene prospettato a video il motivo del rifiuto della richiesta da parte dell'Amministrazione e viene data la possibilità di inserire una nuova richiesta con la documentazione conforme.

|                                                                             | Istruzioni |
|-----------------------------------------------------------------------------|------------|
| Servizio                                                                    |            |
|                                                                             | Guida      |
| Descrizione : Settore Documenti Aggiuntivi                                  |            |
| Descrizione estesa : Settore Documenti Aggiuntivi                           |            |
| Data di attivazione :                                                       |            |
| Stato : Non Attivo                                                          |            |
| Data di disattivazione :                                                    |            |
| Firma Elettronica : NO                                                      |            |
| Richiesta di iscrizione                                                     |            |
| Stato della richiesta: Rifiutata per il motivo: DOCUMENTAZIONE NON CONFORME |            |
| N. di protocollo: SGU00028622018                                            |            |
| Documento                                                                   | Operazioni |
| Documento aggiuntivo                                                        |            |
| Inserisci nuova richiesta Indietro                                          |            |
| Fig 15                                                                      |            |

3. Esiste già una richiesta per il servizio selezionato con stato 2, ovvero l'utente ha completato l'inserimento dei documenti e la richiesta non è stata validata. Viene prospettato un messaggio che avvisa l'utente che è già presente la richiesta di iscrizione al servizio in fase di trattamento e che dovrà attendere il completamento del procedimento che gli verrà notificato via e-mail.

|                                                                                                    | Istruzioni |
|----------------------------------------------------------------------------------------------------|------------|
| Servizio                                                                                                    |            |
|                                                                                                    | Guida      |
| Descrizione : Settore Documenti Aagiuntivi                                                                                              |            |
| Descrizione estesa : Settore Documenti Aggiuntivi                                                                                       |            |
| Data di attivazione :                                                                                                    |            |
| Stato : Non Attivo                                                                                                    |            |
| Data di disattivazione :                                                                                                    |            |
| Firma Elettronica : NO                                                                                                    |            |
| Richiesta di iscrizione                                                                                                    |            |
| Stato della richiesta: Richiesta di iscrizione in fase di trattamento, riceverà una email alla conclusione del processo di approvazione |            |
| N. di protocollo: SGU00028622018                                                                                                    |            |
| Documento                                                                                                    | Operazioni |
| Documento aggiuntivo                                                                                                    | <b>_</b>   |
| Indietro                                                                                                    |            |
| Fig 16                                                                                                    |            |

4. Esiste già una richiesta per il servizio selezionato con stato 3. Viene prospettato un messaggio che avvisa l'utente che è già presente la richiesta di iscrizione al servizio in fase di validazione anagrafica e che dovrà attendere il completamento del procedimento che gli verrà notificato via e-mail.

| Protilo Utente Mipaat Ute                         | nte: FRSSTN46H14C476G |  |
|---------------------------------------------------|-----------------------|--|
|                                                   | Istruzioni            |  |
| Servizio                                          |                       |  |
|                                                   | Guida                 |  |
|                                                   | Galad                 |  |
| Descrizione : Settore Documenti Aggiuntivi        |                       |  |
| Descrizione estesa : Settore Documenti Aggiuntivi |                       |  |
| Date di attivazione e                             |                       |  |
|                                                   |                       |  |
| Stato : Non Attivo                                |                       |  |
| Data di disattivazione :                          |                       |  |
| Firma Elettronica : NO                            |                       |  |
| Richiesta di iscrizione                           |                       |  |
| Stato della richiesta: In corso di validazione    |                       |  |
| N. di protocollo: SGU00028622018                  |                       |  |
| Documento                                         | Operazioni            |  |
| Documento aggiuntivo                              |                       |  |
|                                                   |                       |  |

## **CAPITOLO 8 – ATTIVAZIONE APP**

E' necessario inserire il proprio PIN per la sua verifica e, se correttamente inserito, verrà visualizzato il QR code che permetterà l'attivazione dell'APP per la generazione dell'OTP sul SIAN.

| Profile Ulente Alipaar | Utente: CSCONH34P028784R     |
|------------------------|------------------------------|
|                        | Gestione Applicazioni Mobile |
| Pin:                   |                              |
|                        | Verifica Pin Indietro        |

A questo punto è possibile configurare l'App inquadrando il QR Code e scegliendo un codice di accesso.

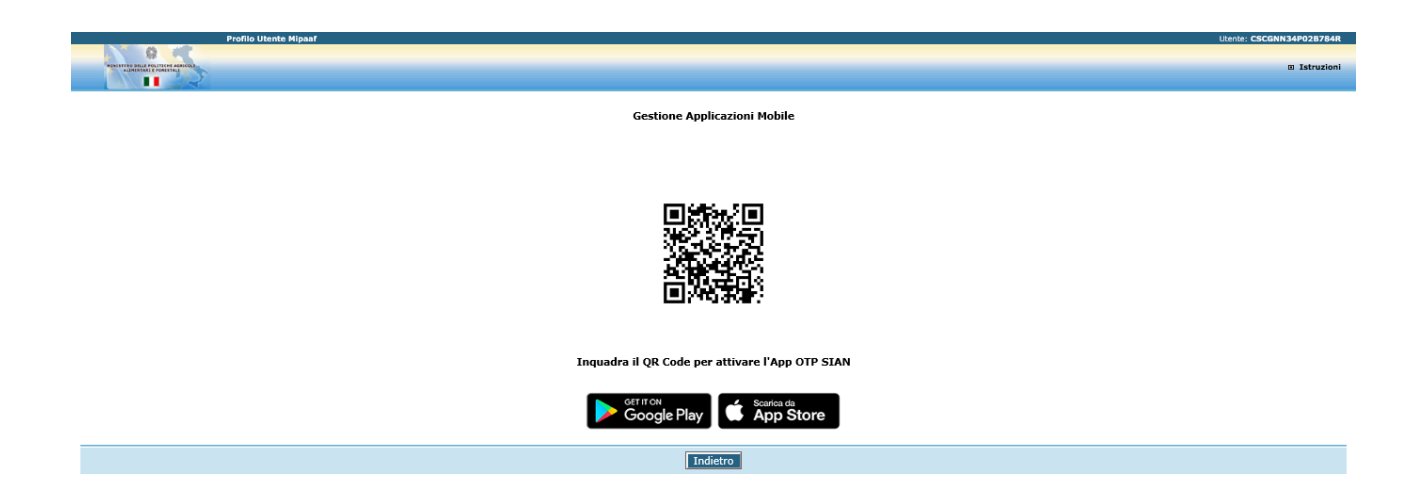